## 花蓮親師生平台登入方法

1. 上網搜尋「花蓮親師生平台」

| Google | 花蓮親師生平台                                                                                              | 🌷 O     | Q    |
|--------|----------------------------------------------------------------------------------------------------|---------|------|
|        | Q 全部 国 新聞 □ 圖片 ② 地圖 ▶ 影片 :更多                                                                         | 設定      | 工具   |
|        | 約有 1,070,000 項結果 (搜尋時間: 0.26 秒)                                                                      |         |      |
|        | pts.hlc.edu.tw ▼<br>花蓮親師生平台                                                                          |         |      |
|        | 花蓮親師生平台. 登入及操作說明 教育雲端帳號登入行動裝置掃描登入. Sign in with in with Facebook. © 2018 花蓮縣政府教育處All right reserved. | Google. | Sign |
|        | sites google com չ ischool com tw չ hicpts › 花莓銀師牛登入操作手册 ▼                                           |         |      |

## 花蓮親師生平台 - Google Sites

花蓮親師生平台. 我是老師. 點我前往 ... 學生及老師沒有教育雲端帳號. 請向所屬學校詢問新增帳 號事宜。 或向花蓮縣教育處教育網路中心申請。 ○轉學生/在學生學校 ...

## 2.點選淺藍色的教育雲端帳號登入

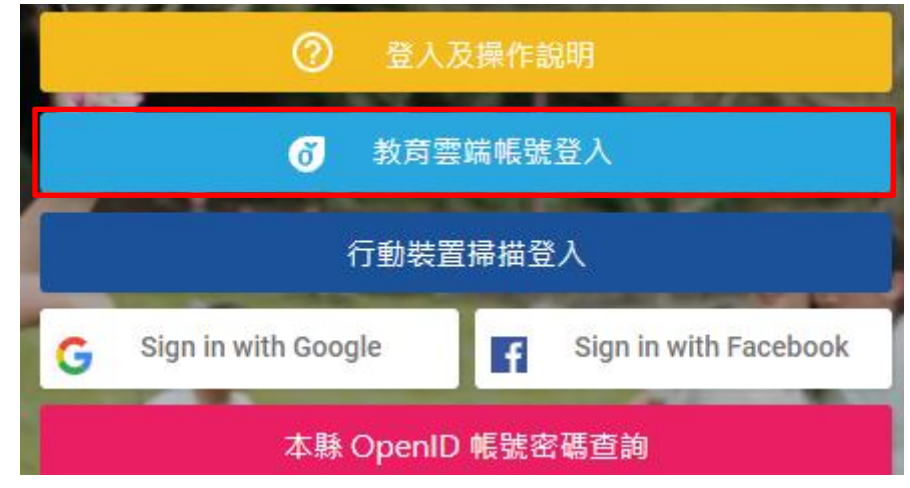

## 3. 輸入帳號密碼與驗證碼(帳號密碼可以詢問班級導師)

| 1 | 請輸入公務帳號  |
|---|----------|
|   | 請輸入密碼    |
| R | 250 地下一個 |
|   |          |
|   |          |

4.登入之後可以看自己的獎懲、缺曠、評量成績(要點選 108 學年度第 1 學期才會出來) 也可以看到全班的成績分布

|                                 |              | 評                                                                                                    |                 |                      |
|---------------------------------|--------------|----------------------------------------------------------------------------------------------------|-----------------|----------------------|
| 獎懲查詢                            | 缺曠查洵         | 評量成績查詢                                                                                                    | 校園網站            | 字音字形網                |
|                                 | ΰīs          | Reference and a second second se |                 | た蓮絲<br>書法字習詞         |
| 翻轉教育學習平台                        | iTs5         | Google服務入口                                                                                                    | 閱讀及讀經學習平台       | 花蓮縣書法學習網             |
| 教育部<br>因材網<br>Adaptive Learning | eou 學習拍2.0   | COF ECC                                                                                                    | @ <b>FUN</b> 學王 | (教育媒體影響)<br>(教育媒體影響) |
| 因材網                             | 學習拍          | 教育部全球資訊網                                                                                                    | FUN學王           | 教育影音媒體               |
| <b>920</b>                      | COOL ENGLISH |                                                                                                    |                 |                      |
|                                 |              |                                                                                                    |                 |                      |

5.其他網站如果你也有興趣,也可以去點一點玩一玩,雖停課但不停學喔!